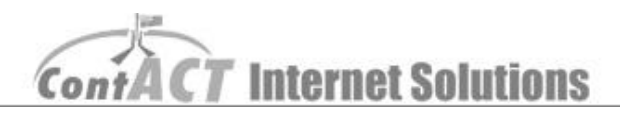

## Login to CMS

Note: The aim here is familiarize you with the ContACT CMS (ContACT Management System) and operations.

1. Log on to <u>CMS</u> (<u>https://ssl.contact.com.au/CMS/</u>). Request your username and password from the ContACT team on 02 6175 1111.

| ie and password to sign in. |
|-----------------------------|
|                             |
|                             |
|                             |
| Your Password               |
| Sign In                     |
| 10                          |

2. Click 'Manage site' (At top of your page)

| Bulletaite | User Login Your Use  | er Name     |                |                       |
|------------|----------------------|-------------|----------------|-----------------------|
| ly Details | Client Name Park Nar | me          | Contact Person | Contact Person's Name |
|            | Company name         |             | ABN            |                       |
|            | Address1 Your Add    | dress       | Address2       |                       |
|            | City                 |             | State          | Your State            |
|            | Country Australia    | a           | Postcode       | 2010                  |
|            | Phone Your Pho       | one Number  | Fax            | Your Fax Number       |
|            | Email Your Em        | ail Address |                |                       |

3. Click 'Manage Pages' [Manage Pages]

|                                 | Hyperanty Hundye Site Metants Coper- | Website Management                                                                                      |  |
|---------------------------------|--------------------------------------|----------------------------------------------------------------------------------------------------|--|
| fteneen lite<br>Add / Edit Site | Website URL                          | itp://www.younvebs/teadress.com.au/                                                                     |  |
|                                 | Manage Pages<br>View Stats           | [ Manage Pages ]<br>[ View Stats ]                                                                      |  |
|                                 | Manage Private Bulk Email            | Private Bulk Email unavailable                                                                          |  |
|                                 | Manage Public Bulk Email             | Public Bulk Email unavailable                                                                           |  |
|                                 | Search Engine Submission             | Submitted to Google: 04 Dec 2010<br>Submitted to Yahoo : 06 Nov 2010<br>Submitted to Bing : 04 Dec 2010 |  |
|                                 |                                      | Extra user accounts<br>Add New User Account                                                             |  |
|                                 |                                      | Privacy Notice   Contact Un   About Us                                                                  |  |
|                                 |                                      |                                                                                                    |  |

ContACT Internet Solutions

4. Now all of your website pages are displayed. On the right of all your pages is a link that says '<u>Manage Page Contents</u>'. Click on that link to Access the page you want to Change.

|                                   | My Details Manage    | Site Accounts Logout |                    |                  |               |                      |
|-----------------------------------|----------------------|----------------------|--------------------|------------------|---------------|----------------------|
|                                   |                      | Web Pa               | age Management For | Site - http://ww | w.yourwebsite | address.com.au/      |
| <ul> <li>HanaperFilter</li> </ul> | [ Add New Web Page ] |                      |                    |                  |               |                      |
| Add / Edit Site                   | Page Title           | Page Type            | Parent Page        | Sort Order       | Is Hidden     | Manage Page Contents |
| Add / Delete Images               | GoogleAc             | Normal page          | Menu Root          | 1                | False         | Manage Page Contents |
| Edit Product                      | Home                 | Normal page          | Menu Root          | 10               | False         | Manage Page Contents |
|                                   | Paolities            | Normal page          | Menu Root          | 20               | False         | Manage Page Contents |
|                                   | Local Attractions    | Normal page          | Menu Root          | 30               | False         | Manage Page Contents |
|                                   | Events Calendar      | Event & Calendar     | Menu Root          | 40               | False         | Manage Page Contents |
|                                   | Accommodation        | Normal page          | Menu Root          | 50               | False         | Manage Page Contents |
|                                   | -Studio Units        | Normal page          | Accommodation      | 51               | False         | Manage Page Contents |
|                                   | -Deluxe Units        | Normal page          | Accommodation      | 52               | False         | Manage Page Contents |
|                                   | -Family Units        | Normal page          | Accommodation      | 53               | False         | Manage Page Contents |
|                                   | -Ensuite Sites       | Normal page          | Accommodation      | 54               | False         | Manage Page Contents |

Note: If you use Internet Explorer 8 to do the changes, please select '<u>No</u>' in this POP window; otherwise it will not remember all the changes you have done on your website.

| Security | ity Warning                                                                                                    | ×                         |
|----------|----------------------------------------------------------------------------------------------------|---------------------------|
| A        | Do you want to view only the webpage content that was securely?                                                                           | s <mark>delivere</mark> d |
|          | This webpage contains content that will not be delivered using a se<br>connection, which could compromise the security of the entire webp | ecure HTTPS<br>page.      |
| Mo       | More Info                                                                                                    | No                        |